## 國立高雄科技大學

高等教育深耕計畫 提升高教公共性: 附錄 1 完善就學輔導機制獎勵金申請系統

【操作說明】-增能培力篇

## 一、 增能培力

(一) 連結位置

- 1. 登入完善就學輔導機制獎勵金申請系統。
- 登入後須已通過114年高教深耕高教深耕計畫-附錄1〔經濟不利學生〕資格
   認證,才能報名增能培力方案。資格認證詳細資訊請至<u>學務處高教深耕專區</u> 查詢。

## (二) 114 年增能培力方案報名

1. 在左側清單中點選「增能培力方案」後,可於右側介面中看到「申請」鍵。

| 完善就學輔導機:                      | 81          |                                                                |                                            |                                                 |                                          |               |                |            |     | 0                   |
|-------------------------------|-------------|----------------------------------------------------------------|--------------------------------------------|-------------------------------------------------|------------------------------------------|---------------|----------------|------------|-----|---------------------|
| ▲ 首页                          |             | 增能培力申                                                          | 請                                          |                                                 |                                          |               |                |            |     | 首頁 / 增能測試區 / 增能地力中請 |
| ■ 資格認證申請                      |             | 已申請項目                                                          |                                            |                                                 |                                          |               |                |            |     |                     |
| ○ 增量測試區                       | ~           | 梯次                                                             | 中請時間                                       | 計劃名稱                                            | 指導老師                                     | 審查地度          | 審查說明           | 檢視         | 808 | ta max              |
| ○ 增能培力申請                      |             |                                                                |                                            |                                                 |                                          |               |                |            |     |                     |
| ○ 課業測試區<br>○ 建株測試區<br>○ 理照測試區 | с<br>с<br>с | ♣ 提醒事項 <ul> <li>不可同時報</li> <li>每位教師至</li> <li>若有任何本</li> </ul> | 名「課業學習方案」,如<br>多指導2名學生為原則,目<br>方案的相關問題,可治夠 | 獲錄取或執行中途退出,:<br>自用不可相同。依當年度野<br>:學務處熱小烟07-60110 | 办無法參與讓單學習方案<br>有單及審查結果排序核定。<br>00#31208。 | 年度预算有餘,且學生或合同 | 現研究專業相符之指導致終有困 | 翻時,至多可增額1名 | •   |                     |

2. 點選「申請」鍵後,可看到申請資料畫面,請依序填寫並上傳附件,完成後「點

| 計畫名稱(1)      | 中頻電源用即能型匹配電路之機緩與設計                                                                        |                                                         |              |  |  |  |
|--------------|-------------------------------------------------------------------------------------------|---------------------------------------------------------|--------------|--|--|--|
| 多加期程 ②       | 114年高教法                                                                                   |                                                         |              |  |  |  |
| 指導教師 ③       | [營建系]許經顧                                                                                  |                                                         |              |  |  |  |
|              | 聯絡Email:                                                                                  | vichsu@nkust.edu.tw                                     |              |  |  |  |
|              | 聯絡電話:                                                                                     | 31200                                                   |              |  |  |  |
|              | 同意書:                                                                                      | 教師指導同意畫-蔡杏佳.pdf                                         | <b>3</b> /19 |  |  |  |
|              | :                                                                                         | 附礎虛實調整開刻 jpg、jpeg、png、docx、doc、pdf。<br>財權虛聚大小限制在SMBU(下。 |              |  |  |  |
| 研究所錄取/報到證明 ④ | 錄取通知單                                                                                     | 20 M                                                    |              |  |  |  |
|              | <ul> <li> 附编编案题型限制jpg、jpgg、png、docx、doc、pdf。</li> <li> 附编编案大小限制在5MB以下。</li> </ul>         |                                                         |              |  |  |  |
| 計劃申請表(5)     | 計畫申請表                                                                                     | 30 M                                                    |              |  |  |  |
|              | <ul> <li>         附障檔案鏡型用制 [pg、jpsg、png、docx、doc、pdf。<br/>附檔檔器大小環制在SMB以下。     </li> </ul> |                                                         |              |  |  |  |
| 培力計畫表 (6)    | 學習計畫表                                                                                     | 20 M                                                    |              |  |  |  |
|              | <ul> <li>)約檔檔案類型</li> <li>&gt;)約檔檔案大小</li> </ul>                                          | 型用制 jpg、jpg、png、docx、doc、pdf。<br>小限制在SMB以下。             |              |  |  |  |
| 申請審核狀態       | 结束本                                                                                       |                                                         |              |  |  |  |

選」新增送出。

- 3. 點選「新增」後, 如有出現下圖畫面, 即代表送出成功。
- (1) 當審查進度顯示為「待審查」,可修改申請資料;「審查中」,不可修改/刪除
   申請資料。

(2) 「刪除」鍵可整筆刪除申請資料。

| 申請時間       | 計劃名稱               | 指導老師                                     | 審查地度                                              | 審查說明                                                         | 被視                                                                | 删除                                                                                                    |                                                                                                    |
|------------|--------------------|------------------------------------------|---------------------------------------------------|--------------------------------------------------------------|-------------------------------------------------------------------|----------------------------------------------------------------------------------------------------|----------------------------------------------------------------------------------------------------|
| 2025/01/13 | 中頻電源用節能型匹配電路之模擬與設計 | 許證麟                                      | · 待寄查                                             |                                                              |                                                                   |                                                                                                    | 國情政                                                                                                    |
| #          | 申請時間<br>25/01/13   | 中請時間 計劃名稱<br>25/01/13 中頻電源用節處型匹配電路之模疑與設計 | 申請時間 計劃名稱 指導老師<br>25/01/13 中頻電源用節急型匹配電路之模模與設計 許證額 | 申請時間 計劃名稱 指導老師 審查施度<br>25/01/13 中頻電源用節處型匹配電路之模疑與設計 許證額 • 符百查 | 申請時間 計劃名稱 指導老經 審查追旋 審查說明<br>25/01/13 中頻電源用節追型匹配電路之俱疑與設計 許證額 • 符密查 | 申請時間         計劃名稱         指導老師         審查施度         審查說明         檢視           25/01/13         中頻電源用節處型匹配電路之模疑與設計         許證師         ●符密查         ● | 申請時間         計劃名稱         指導老師         審查施度         審查规明         被視         删除           25/01/13         中頻電源用節處型匹配電路之模模與設計         許證額         ● 符答查                                                                                                    < |

4. 報名申請注意事項

- (1) 依規定每位教師至多指導2名學生為原則,系統點選指導教師時會顯示目前
   已選擇該老師的學生人數。(如下表說明)
- (2)年度預算有餘,且學生媒合與研究專業相符之指導教師有困難時,經審核至 多可增額1名,當第3名學生選擇同一位指導老師時,可新增送出,將會由 審核端進行評估。

| 教師指導<br>學生數 | 系統畫面                                                          | 是否新增 |
|-------------|---------------------------------------------------------------|------|
| 1人          | [人資系] 僅顯示老師姓名                                                 | 0    |
| 2人          | [人資系] 已指導1人                                                   | ο    |
| 3人          | [人資系] 該師指導學生數已達上限2人<br>每位教師至多指導2名學生為原則,將依年度預算及指導教師媒合情形審核是否增額。 | 0    |
| 4人(含)<br>以上 | [人資系] 無法選取該名老師                                                | ×    |

(3) 如已報名增能培力方案(並通過審核)者,無法同時報名課業學習方案,反之

| 亦 | 然 | 0 |
|---|---|---|
|---|---|---|

| 課業學習方案 |                        | 首頁 / 課業測試區 / 課業學習方列 |
|--------|------------------------|---------------------|
| 可申請項目  |                        |                     |
|        | ▲ 您當年度已申請過增能培力方案,無法申請! |                     |

## (三)申請結果查詢

3. 登入「完善就學輔導機制獎勵金申請系統」後,點選「增能培力申請」,即可

看到下方的畫面。

 (1) 審核進度顯示為【已通過】,表示為錄取,個人電子郵件信箱同時會收到錄 取通知信。

| ţ | 曾能培力申請 |            |                    |      |       |      |     |    |        |  |
|---|--------|------------|--------------------|------|-------|------|-----|----|--------|--|
| i | 已申請項目  | 1          |                    |      |       |      |     |    |        |  |
|   | 梯次     | 申請時間       | 計劃名稱               | 指導老師 | 審查進度  | 審查說明 | 檢視  | 刪除 |        |  |
|   | 1      | 2025/01/13 | 中頻電源用節能型匹配電路之模擬與設計 | 許鎧麟  | ⊘ 已通過 |      | ●檢視 |    | ☑ 上傳進度 |  |
|   |        |            |                    |      |       |      |     |    |        |  |

📃 ☆ 學務處高教深耕計畫辦公室 【審查結果通知】1高教深耕計畫--附錄1〔增能培力方案〕 錄取通知信·

(2) 審核進度顯示為【待補件】,表示需補充/調整申請資料內容,個人電子郵件

| 增能培  | 力申請        |                                                |        |          |         |         |     | 首頁 / 增能測試區 | / 增能培力申請 |
|------|------------|------------------------------------------------|--------|----------|---------|---------|-----|------------|----------|
| 已申請項 | 8          |                                                |        |          |         |         |     |            |          |
| 梯次   | 申請時間       | 計劃名稱                                           | 指導老師   | 審查進度     | 審查說明    | 檢視      | 删除  |            |          |
| 1    | 2025/01/13 | 中預電源用節能型匹配電路之模擬與設計                             | 許鏈麟    | ● 待補件    |         | ●檢視     |     |            |          |
|      | 2023/04/43 | T 27 M MARY O IN 76 CALL, MARY AL ON INCREMENT | 013249 | · Millin |         | . White |     |            | _        |
|      | ☆ 學務       | 處高教深耕計畫辦公室                                     | 【修〕    | 正通知】1高   | §教深耕計畫- | 附錄1〔增〕  | 能培力 | う家) 資料     | 斗修正      |

(3) 審核進度顯示為【未通過】,表示本次未錄取,個人電子郵件信箱同時會收

到未錄取通知信。<mark>收到未通過通知者,如有意願參與課業學習方案者,可依</mark> 規定另行申請。

| 增能培  | 力申請                                                  |                    |      |       |      |     |    | 首頁 / 增能測試區 / 增能培力申請 |
|------|------------------------------------------------------|--------------------|------|-------|------|-----|----|---------------------|
| 已申請項 | ∃                                                    |                    |      |       |      |     |    |                     |
| 梯次   | 申請時間                                                 | 計劃名稱               | 指導老師 | 審查進度  | 審查說明 | 檢視  | 刪除 | ▶ 申請                |
| 1    | 2025/01/13                                           | 中頻電源用節能型匹配電路之模擬與設計 | 許鎧麟  | 🙁 未通過 |      | ●檢視 |    |                     |
|      |                                                      |                    |      |       | -    |     |    |                     |
|      | □ ☆ 學務處高教深耕計畫辦公室 【審查結果通知】1高教深耕計畫-附錄1〔增能培力方案〕未錄取通知信 - |                    |      |       |      |     |    |                     |